Configuració de les xarxes sense fil

## Configuració de la XARXA EDUCATIVA sense fil gencat\_ENS\_EDU

Aquesta xarxa s'ha de configurar als portàtils seguint les instruccions següents:

- La WiFi de l'equip ha d'estar habilitada.
- Cal anar a afegir una xarxa nova (el mateix procediment per a la configuració de les dues xarxes):
  - Des de les diferents versions que pugueu tenir de sistema operatiu hem d'acabar fent cap al **panell de control** i des d'allí anar seguint la ruta:

Panell de control / Centre de xarxes i recursos compartits / Configurar una nova connexió o xarxa / Connectar-se manualment a una xarxa sense fil.

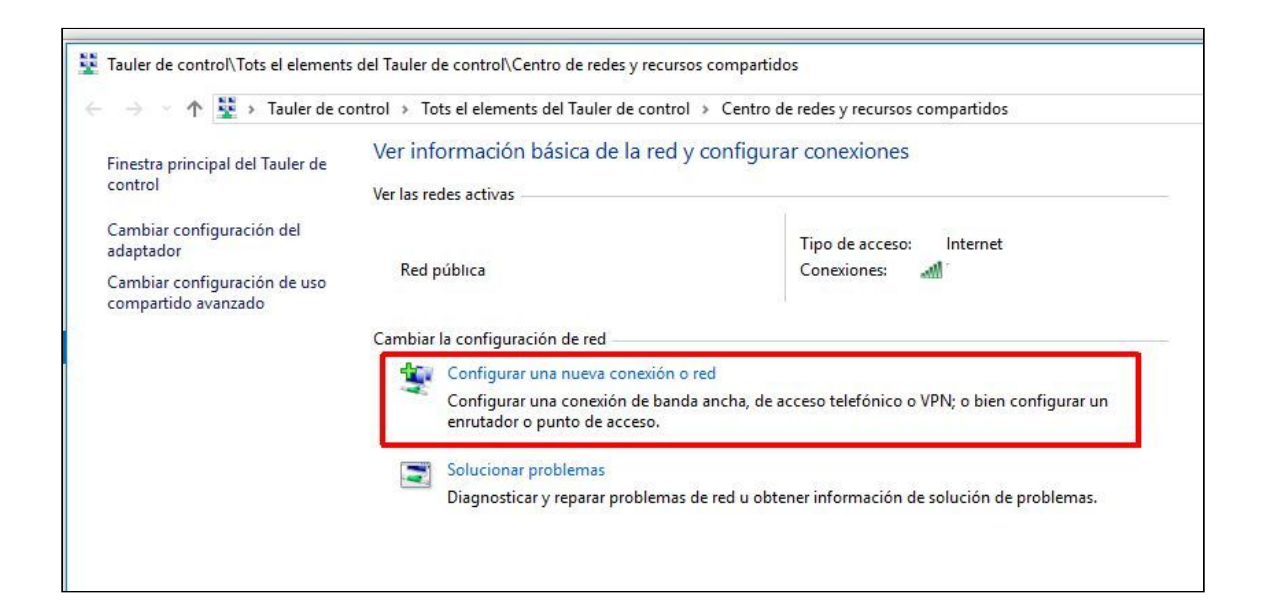

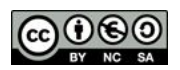

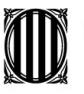

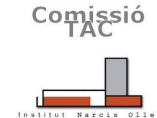

Institut Narcís Oller

Configuració de les xarxes sense fil

| E | legir u  | una opción de conexión                                                                                         |   |
|---|----------|----------------------------------------------------------------------------------------------------|---|
|   | -        | Conectarse a Internet<br>Configurar conexión a Internet de banda ancha o de acceso telefónico.                 | ] |
|   | <b>*</b> | Configurar una nueva red<br>Configura un enrutador o un punto de acceso nuevos.                                |   |
|   | 5        | Conectarse manualmente a una red inalámbrica<br>Conéctese a una red oculta o cree un nuevo perfil inalámbrico. |   |
|   | Do       | Conectarse a un área de trabajo<br>Configurar una conexión de acceso telefónico o VPN a su área de trabajo.    |   |
|   |          |                                                                                                    |   |

• Ara cal definir el nom del SSID i les característiques bàsiques de seguretat.

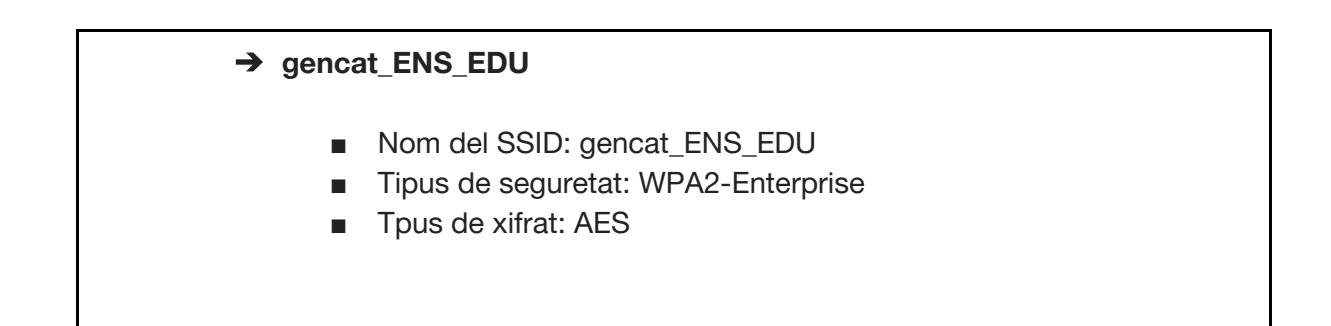

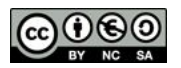

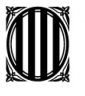

Institut Narcís Oller

Configuració de les xarxes sense fil

• Configurem convenientment segons aquestes imatges.

| Escriba la informac                          | ión de la red inalámbr                                        | ica que desea agregar.                                  |
|----------------------------------------------|---------------------------------------------------------------|---------------------------------------------------------|
| Nombre de la red:                            | gencat_ENS_EDU                                                |                                                         |
| Tipo de seguridad:                           | WPA2-Enterprise                                               | ~                                                       |
| Tipo de cifrado:                             | AES                                                           | ~                                                       |
| Clave de seguridad:                          |                                                               | Ocultar caracteres                                      |
| 200 - 10 10 10 10 10 10 10 10 10 10 10 10 10 |                                                               |                                                         |
| ☐ Conectarse aunqu<br>Advertencia: esta      | ue la red no difunda su nombi<br>opción podría poner en riesg | re<br>lo la privacidad del equipo.                      |
| ☐ Conectarse aunqu<br>Advertencia: esta      | ue la red no difunda su nombi<br>opción podría poner en riesg | re<br>io la privacidad del equipo.<br>Siguiente Cancela |

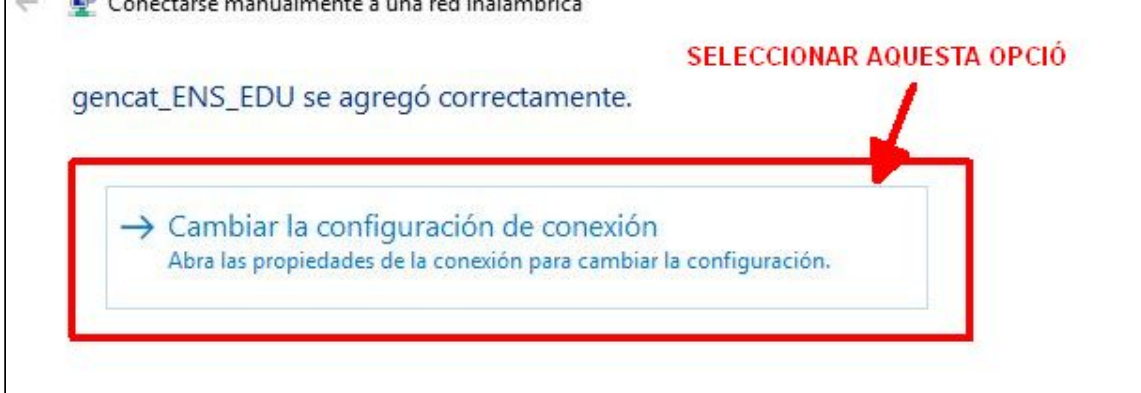

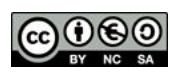

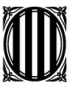

### Generalitat de Catalunya Departament d'Ensenyament Institut Narcís Oller

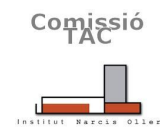

#### Configuració de les xarxes sense fil

 A les propietats de la xarxa cal anar a la pestanya de SEGURETAT. Podeu marcar l'opció "recordar mis credenciales para esta conexión cada vez que inicie sesión" i accedir a la casella de "Configuració" tal i com segueix.

| - 🔮 Conectarse manu | almente a u<br>Conexión Seguridad                                                   | l inalámbrica gencat_ENS_EDU X                                                                    |
|---------------------|-------------------------------------------------------------------------------------|---------------------------------------------------------------------------------------------------|
| gencat_ENS_ED       | J se agre<br>Tipo de seguridad:<br>Tipo de cifrado:<br>la config                    | WPA2-Enterprise V<br>AES V                                                                        |
|                     | Elija un método de a<br>Microsoft: EAP pro<br>Recordar mis cre<br>vez que inicie se | utenticación de red:<br>tegido (PEAP) Configuración<br>edenciales para esta conexión cada<br>sión |
|                     | Configuración av                                                                    | vanzada                                                                                           |
|                     |                                                                                     | Aceptar Cancelar                                                                                  |

• Anem a l'opció "configuració" (compte, no confondre amb "configuració avançada")

#### **CAL DESACTIVAR AQUESTA OPCIÓ!**

| conectar:                                                                                                    |   |
|----------------------------------------------------------------------------------------------------|---|
| Validar un certificado de servidor                                                                                          |   |
| Conectarse a estos servidores:                                                                                              |   |
|                                                                                                    |   |
|                                                                                                    |   |
| Entidades de certificación raíz de confianza:                                                                               |   |
| Entidades de certificación raíz de confianza:                                                                               |   |
| Entidades de certificación raíz de confianza:<br>AC RAIZ FNMT-RCM<br>AddTrust External CA Root                              | Â |
| Entidades de certificación raíz de confianza:<br>AC RAIZ FNMT-RCM<br>AddTrust External CA Root<br>Baltimore CyberTrust Root | Â |

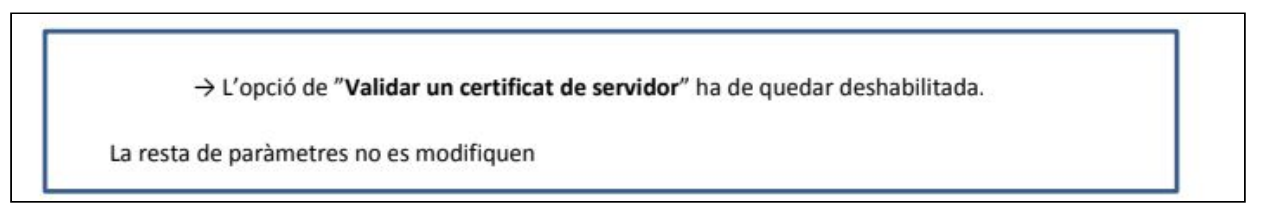

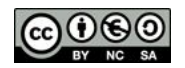

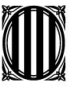

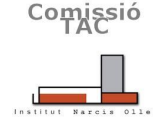

Institut Narcís Oller

#### Configuració de les xarxes sense fil

 Anem de nou a aquesta altra opció per "configurar" i comprovem que la casella "usar automaticamente el nombre de inicio de sesión y la contraseña de Windows" està desactivada.

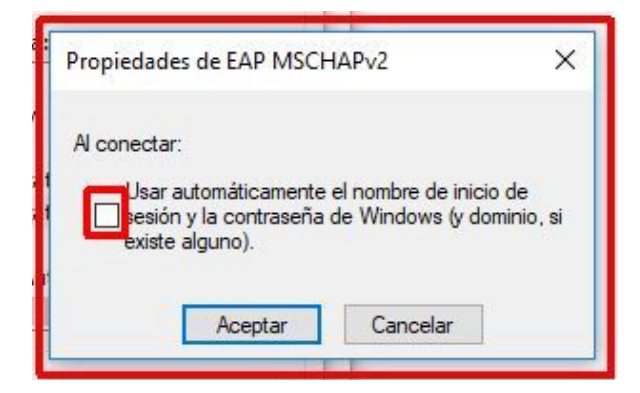

Aquesta casella **ha d'estar DESACTIVADA**. Ho comprovem i cliquem "acceptar".

• Finalment, anem a **configuració avançada** de la finestra anterior (encara dins la pestanya de seguretat). Comprovem els següents paràmetres i acceptem per a totes les finestres.

| 1 Sec. 1 Sec. 1                            |                                        | Configuración de 802 1X Configuración do 802 11                                     |
|--------------------------------------------|----------------------------------------|-------------------------------------------------------------------------------------|
| onexión Seguridad                          |                                        | Configuración de 602.1X                                                             |
|                                            |                                        | Especificar modo de autenticación:                                                  |
| Tipo de seguridad:                         | WPA2-Enterprise V                      | Autenticación de usuarios o ( > Guardar credenciales                                |
| Tipo de cifrado:                           | AES ~                                  | Eliminar credenciales de todos los usuarios                                         |
|                                            |                                        | Habilitar inicio de sesión único en esta red                                        |
| Elija un método de aut                     | enticación de red:                     | Realizar inmediatamente antes de que el usuario inicie sesión                       |
| Microsoft: EAP proteg                      | gido (PEAP) V Configuración            | Realizar inmediatamente después de que el usuario<br>inicie sesión                  |
| Recordar mis crede<br>vez que inicie sesió | enciales para esta conexión cada<br>in | Retraso máximo (segundos): 10 💠                                                     |
|                                            |                                        | Permitir cuadros de diálogo adicionales durante el inicio<br>de sesión único        |
|                                            |                                        |                                                                                     |
|                                            |                                        | Esta red usa LAN virtuales separadas para la<br>autenticación de usuarios y equipos |
| Configuración avan                         | Izada                                  | Esta red usa LAN virtuales separadas para la autenticación de usuarios y equipos    |
| Configuración avan                         | Izada                                  | Esta red usa LAN virtuales separadas para la<br>autenticación de usuarios y equipos |
| Configuración avan                         | nzada                                  | Esta red usa LAN virtuales separadas para la autenticación de usuarios y equipos    |
| Configuración avan                         | nzada                                  | Esta red usa LAN virtuales separadas para la<br>autenticación de usuarios y equipos |

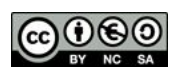

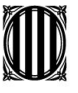

Institut Narcís Oller

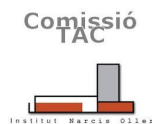

#### Configuració de les xarxes sense fil

• Ara la xarxa ja hauria d'aparèixer en la llista de xarxes disponibles. Ens hi connectem i posem les credencials convenients.

#### gencat ENS EDU

- **usuari:** W43004608
- contrasenya: wogxq17a2f

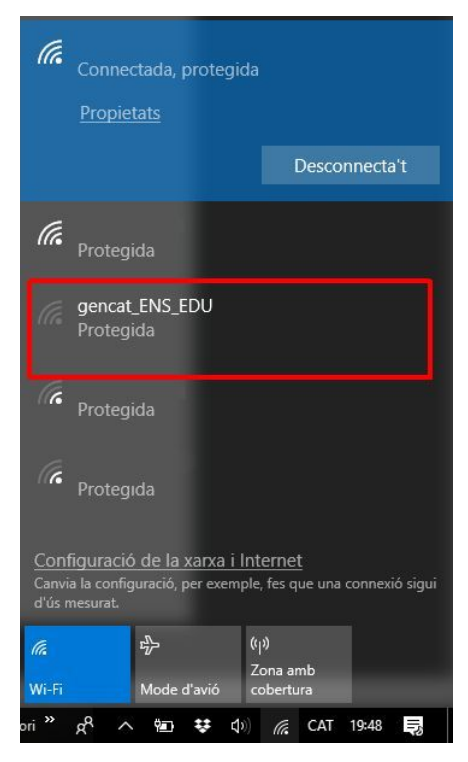

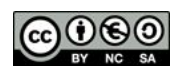